#### Guide de l'utilisateur du Lyric Speaker box

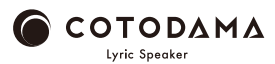

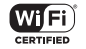

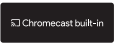

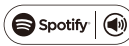

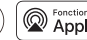

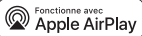

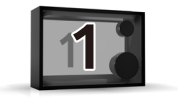

## Avant de démarrer

Contenu du Lyric Speaker box (haut-parleur lyrique)

Adaptateur CA / Guide de sécurité, Garantie / Guide de démarrage

Ce dont vous avez besoin

Smartphone, réseau Wi-Fi avec connexion Internet

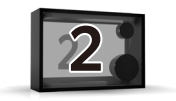

#### Mise sous tension du haut-parleur

- OInstallez le corps du haut-parleur dans un endroit avec une bonne réception du signal Wi-Fi.
- OBranchez l'adaptateur CA au haut-parleur, puis branchez l'adaptateur CA et une prise CA.
- OMaintenez enfoncé le bouton
  - d'alimentation pendant 2 secondes. L'écran
  - s'allume et le haut-parleur est allumé.

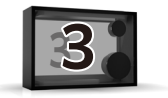

### **Connexion au Wi-Fi**

O« Please connect Lyric Speaker To a Wi-Fi Network » (Veuillez connecter le haut-parleur lyrique à un réseau Wi-Fi) à l'écran, suivez l'une des étapes ci-dessous pour connecter le haut-parleur au réseau Wi-Fi.

OLorsque la connexion au réseau Wi-Fi est terminée, l'écran affiche « Connected to SSID (Connected Wi-Fi network name) » [Connecté au SSID (nom du réseau Wi-Fi connecté)].

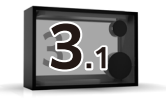

## **Connexion au Wi-Fi**

1 Pour les utilisateurs d'un smartphone Android ou d'un iPhone

· Connexion au Wi-Fi avec l' appli Google Home [Smartphone Android]

https://support.google.com/chromecast/answer/6260600 ?hl=fr&ref\_topic=6279364

[iPhone]

https://support.google.com/chromecast/answer/6260600?hl=fr&ref\_topic=6279 364&co=GENIE.Platform%3DiOS&oco=0

· Cliquer ici pour la vidéo du tutoriel.

https://manual.lyric-speaker.com/lsb/

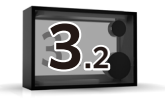

### **Connexion au Wi-Fi**

② Utilisateurs d' iPhone
Connexion au Wi-Fi avec AirPlay
https://support.apple.com/fr-fr/HT202639
Cliquer ici pour la vidéo du tutoriel.
https://manual.lyric-speaker.com/lsb/

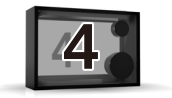

# Lire de l'audio et afficher des paroles

Le Lyric Speaker box (haut-parleur lyrique) lit la musique et affiche les paroles avec chaque application de lecture de musique prenant en charge AirPlay, Chromecast et Spotify Connect.

①Lire de la musique avec AirPlay2

- · Cliquez ici pour plus de détails sur AirPlay 2 https://support.apple.com/fr-fr/HT202639
- · Cliquer ici pour la vidéo du tutoriel. https://manual.lyric-speaker.com/lsb/
- Pour contôler cette enceinte Airplay2, vous devez disposer d'une version iOS
- 11.14 ou d'une version supérieure.
- ② Lire de la musique avec les applications intégrées compatibles Chromecast
- · Cliquer ici pour la vidéo du tutoriel. https://manual.lyric-speaker.com/lsb/ ③Lire de la musique avec Spotify Connect
- · Cliquer ici pour la vidéo du tutoriel. https://manual.lyric-speaker.com/lsb/
- Le Logiciel Spotify est soumis à des licences de tiers trouvées ici: https://www.spotify.com/connect/third-party-licenses.
- $\cdot$  Utilisez votre téléphone, tablette ou ordinateur comme une télécommande pour Spotify. Accédez à spotify.com/connect pour savoir comment faire
- · Utilisez votre téléphone, votre tablette ou votre ordinateur comme une télécommande pour contrôler Spotify. Accédez à spotify.com/connect pour en savoir plus.

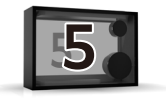

# **Opérations de base**

 OMaintenez enfoncé le bouton d'alimentation pendant 2 secondes. Le haut-parleur s'éteint.
 OUne fois l'ordinateur sous tension, maintenez enfoncé le bouton d'alimentation pendant 10 secondes pour réinitialiser le paramètre de connexion Wi-Fi.

- OLe volume se règle côté smartphone (le haut-parleur n'a pas de bouton de réglage du volume).
- OMise à jour du logiciel

Elle est faite automatiquement au démarrage pour maintenir le haut-parleur à jour. Cela peut prendre jusqu'à 15 minutes selon votre environnement de connexion Wi-Fi. Ne mettez pas l'appareil hors tension pendant la mise à jour.

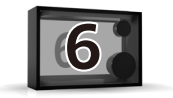

# Manuel en ligne

#### Consultez le guide d'aide (manuel en ligne) disponible sur Internet avec votre smartphone ou votre ordinateur.

#### https://manual.lyric-speaker.com/lsb/

iPad et iPhone sont des marques d'Apple Inc. enregistrées aux États-Unis et dans d'autres pays. La marque "iPhone" est utilisée au Japon avec une licence de Aiphone K.K. Spotify et le logo Spotify sont des marques déposées de Spotify AB. Toutes les autres marques liées à la marque Spotify sont la propriété exclusive de Spotify AB. Android et Chromecast sont des marques déposées de Google LLC. Les informations contenues dans ce guide de l'utilisateur sont susceptibles d'être modifiées.

#### Quand vous avez besoin d'aide

Consultez la foire aux questions et les dernières informations sur le support en ligne.

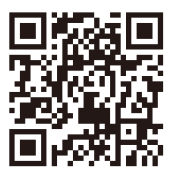

#### https://support.lyric-speaker.com/

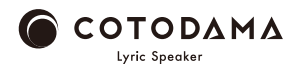